# GUIDE TIL BRUG AF MATERIALEBANKEN

# Log ind på Mit Røde Kors

Tryk på følgende link og log på med nedenstående oplysninger: <u>https://mitrodekors.dk/user/login?</u> <u>destination=/materialebanken</u>

## Bruger: URK

Kode: Urk.2020 (Husk stort U)

| Mit Røde Kors                                                  |
|----------------------------------------------------------------|
| E-mail eller brugernavn *                                      |
| Indtast din e-mail eller brugernavn<br>Adgangskode *           |
| Indtast adgangskoden som hører til din e-mail eller brugernavn |

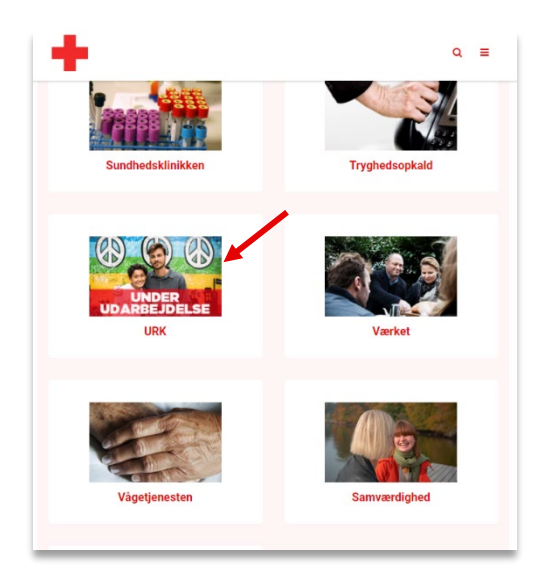

## Find URK kategorien

Når du er inde i Materialebanken, bør du kunne se en liste med kategorier. Rul ned til URK kategorien og klik på den.

# Vælg hvilken type tryksag du vil lave

Er det en flyer, folder, afrivningsseddel eller et diplom du vil lave?

Vælg først kategori og dernæst et konkret ting, som f.eks en flyer i størrelse A5.

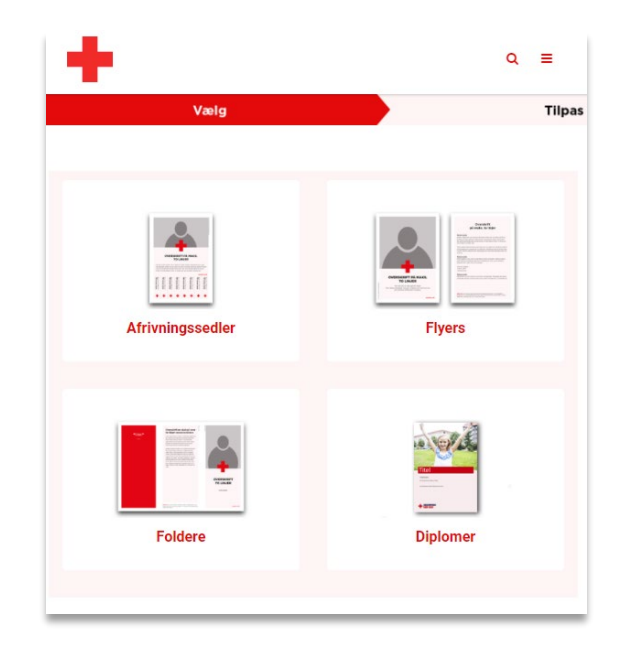

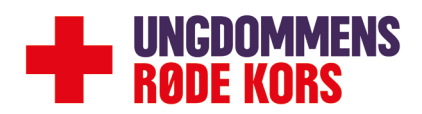

### **Tilpas tryksagen**

Nu kan du ændre i skabelonen til den tryksag du har valgt. Du vil blive præsenteret for side med en formular ude til venstre og en forhåndsvisning til højre. Der vil være lidt forskellige indstillinger, alt efter hvilken slags tryksag du har valgt.

På billedet nedenfor er et eksempel på hvordan det kan se ud. Pilene viser hvad de enkelte indstillinger ændrer

**OBS: Du kan trygt ignorere prisen der står på siden** – denne er kun til hvis man vil have ens tryksag trykt hos KLS. Det er ganske gratis at downloade ens design.

| Vælg                                                                      | Tilpas                                                                                                    | Bekræft                        |
|---------------------------------------------------------------------------|----------------------------------------------------------------------------------------------------|--------------------------------|
| Simpel flyer med fri overskrift og brødtekst.                             | Θ                                                                                                    | C                              |
| Forside - Billede                                                         | 1                                                                                                    | (Self                          |
|                                                                           | -                                                                                                    |                                |
| Ændre billede                                                             |                                                                                                    |                                |
| ☑ Jeg har tilladelse til at bruge billede (GDPR).                         |                                                                                                    |                                |
| Læs om reglerne her                                                       | 9                                                                                                    |                                |
| Forside - Overskrift                                                      | e a series a series a series a series a series a series a series a series a series a series a series a series a |                                |
| Overskrift                                                                | <b>~</b> 0                                                                                                    | Verskrift                      |
| Underoverskrift                                                           |                                                                                                    | deroverskrift<br>nier          |
| Underoverskrift<br>2 linier                                               |                                                                                                    |                                |
| Forside - Logo                                                            |                                                                                                    | UNGDOMMENS                     |
| URK                                                                       | •                                                                                                    | RODE KURS                      |
| Ændre billede                                                             | 5                                                                                                    |                                |
| Bagside - Overskrift                                                      | 4                                                                                                    | •                              |
| Overskrift                                                                |                                                                                                    |                                |
| Bagside - Underoverskrift                                                 |                                                                                                    | Flyer - Generel A5 kr 2.600,00 |
| Obis event ut omnis utem in earcili catiis quae qui blatia int unt mollur | n quo                                                                                                    | 🖺 Gem skabelon                 |
| Soluptione plaboreprae velentur suntibus et ilis                          |                                                                                                    |                                |

#### **Download dit design**

Når du er færdig med dit design, eller bare vil have en PDF til korrekturlæsning, så rul ned på siden og tryk på en knapperne:

**PDF-fil til printer:** hvis du vil printe den selv, eller bare have en digital version

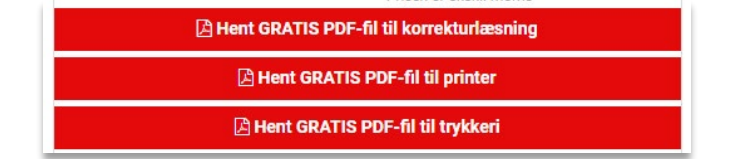

PDF-fil til trykkeri: hvis du vil sende den til et trykkeri, der skal trykke den for dig.

## Få dit design trykt

Hvis du gerne vil have dit design trykt hos et professionelt trykkeri, skal du blot sende dem PDF'en du har downloadet. Hos Ungdommens Røde Kors får vi 20% rabat hos LaserTryk.dk, men du kan frit vælge et andet trykkeri hvis du hellere vil have det trykt der. Skriv til <u>webred@urk.dk</u> for at få at vide om hvordan du får det trykt hos LaserTryk – vi hjælper gerne med processen 😂

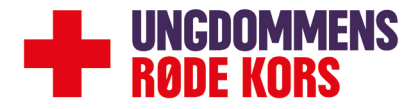